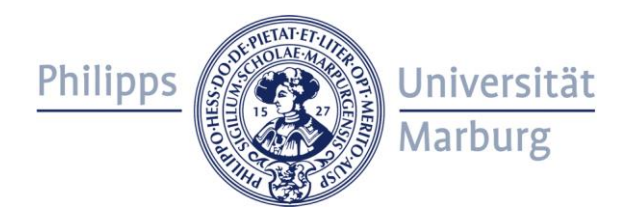

## Anmeldung zu Veranstaltungen und Prüfungen

Fachbereich 10 Centrum für Nah- und Mitteloststudien (CNMS)

Dienstag, 12. Oktober 2022, 10-12h

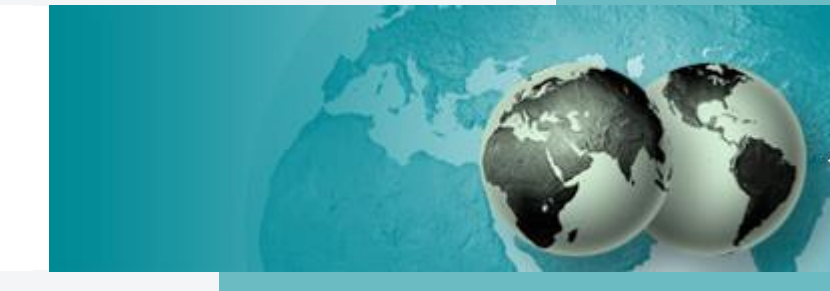

Prüfungsbüro Fachbereich 10

# Einführung

- Verfahren und Gesetze gelten für alle, auch wenn man sie nicht kennt.
- E-Mails:

Benutzen Sie nur Ihre @students.uni-marburg-Adresse - regelmäßig lesen oder Weiterleitung einrichten

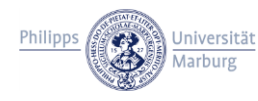

## Struktur – Fachbereiche der Philipps-Universität

- Fachbereiche der Philipps-Universität Marburg:
  - FB 01 Rechtswissenschaften
  - FB 02 Wirtschaftswissenschaften
  - ...
  - ...
  - FB 10 Fremdsprachliche Philologien
  - ...
  - ...

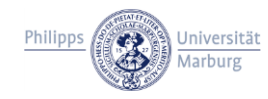

## Struktur – Fachbereich 10

Die vier Institute des FB10:

- Institut für Anglistik und Amerikanistik (IAA)
- Institut für Klassische Sprachen und Literaturen (IKSL)
- <u>Institut für Orientalistik (IO)</u> ← CNMS
- Institut für Romanische Philologie (Romanistik)

An jedem der Institute: verschiedene Studiengänge Verwaltung des Fachbereichs: Dekanat des FB10 Am Dekanat: Prüfungsbüro des FB10 bzw. CNMS

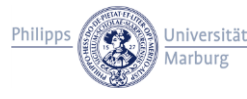

## Prüfungsordnungen

- Jeder Studiengang oder Teilstudiengang hat (mindestens) eine Pr
  üfungsordnung (PO) und ein aktuelles Modulhandbuch.
- Ordnungen ändern sich
  - Für mich gilt für immer die Ordnung, die zu meinem Studienbeginn galt
  - es gelten also u.U. mehrere Ordnungen gleichzeitig
- alle Ordnungen und Modulhandbücher sind online auf der Webseite der UMR
- Lesen und kennen Sie ,Ihre' Prüfungsordnung!

| Amtliche Mitteilungen der<br>Philipps Wilversität<br>Marburg                                                                                                    |                                                                                                    |                                                                                                    |
|----------------------------------------------------------------------------------------------------|----------------------------------------------------------------------------------------------------|----------------------------------------------------------------------------------------------------|
|                                                                                                    |                                                                                                    |                                                                                                    |
| Der F<br>Abs. 1<br>(GVB<br>25. Ja                                                                                                    | Fachbereichsrat des Fachbereichs Frei<br>1 Hessisches Hochschulgesetz (HHG)<br>I. I Nr. 22/2009, S. 666), zuletzt geänder<br>anuar 2017 die folgende Prüfungsordnun | mdsprachliche Philologien hat gemäß §44<br>in der Fassung vom 14. Dezember 2009<br>t am 30. November 2015 (GVBI. S. 510), am<br>g beschlossen: |
| Prüfungsordnung für den Studiengang<br>"Nah- und Mitteloststudien (international)"<br>mit dem Abschluss<br>"Bachelor of Arts (B.A.)"<br>der Philipps-Universität Marburg<br>vom 25. Januar 2017 |                                                                                                    |                                                                                                    |
| I. А<br>§1<br>§2<br>§3                                                                                                    | ALLGEMEINES<br>Geltungsbereich<br>Ziele des Studiums<br>Bachelorgrad                                                                                                |                                                                                                    |
| II. S                                                                                                    | TUDIENBEZOGENE BESTIMMUNGEN                                                                                                    | I                                                                                                    |
| § 4                                                                                                    | Zugangsvoraussetzungen                                                                                                    |                                                                                                    |
| § 5                                                                                                    | Studienberatung                                                                                                    | und Information an                                                                                                    |
| 87                                                                                                    | Studium: Aufbau, Innaite, venaufsplan<br>Regelstudienzeit Eyzellenzförderung u                                                                                      | nd Studienbeginn                                                                                                    |
| § 8                                                                                                    | Studienaufenthalte im Ausland                                                                                                    |                                                                                                    |
| § 9                                                                                                    | Strukturvariante des Studiengangs                                                                                                    |                                                                                                    |
| § 10                                                                                                    | Module, Leistungspunkte und Definition                                                                                                    | nen                                                                                                    |
| § 11                                                                                                    | Praxismodule und Profilmodule                                                                                                    |                                                                                                    |
| § 12<br>8 13                                                                                                    | Modulanmeldung<br>Zugang zu Wahlpflichtmodulen oder Le                                                                                                    | hoverenstellungen mit begrenzten                                                                                                    |
| 815                                                                                                    | Teilnahmemöglichkeiten                                                                                                    | in veranstaltungen mit begrenzten                                                                                                    |
| § 14                                                                                                    | Studiengangübergreifende Modulverwe                                                                                                    | ndung                                                                                                    |
| § 15                                                                                                    | Studienleistungen                                                                                                    |                                                                                                    |
| III. P                                                                                                    | RÜFUNGSBEZOGENE BESTIMMUNG                                                                                                    | EN                                                                                                    |
| § 16                                                                                                    | Prüfungsausschuss                                                                                                    |                                                                                                    |
| § 17                                                                                                    | Aufgaben des Prufungsausschusses un<br>Brüferingen und Brüfer sowie Beieltzeri                                                                                      | nd der Prufungsverwaltung                                                                                                    |
| § 10<br>8 19                                                                                                    | Anrechnung von Studienzeiten, Studier                                                                                                    | nleistungen und Prüfungsleistungen                                                                                                    |
| § 20                                                                                                    | Modulliste, Im- und Exportliste sowie M                                                                                                    | odulhandbuch                                                                                                    |
| § 21                                                                                                    | Prüfungsleistungen                                                                                                    |                                                                                                    |
| § 22                                                                                                    | Prüfungsformen                                                                                                    |                                                                                                    |
| § 23                                                                                                    | Bachelorarbeit                                                                                                    | 20                                                                                                    |
| 9 24<br>8 25                                                                                                    | Zeitliche Vorgaben zur Erbringung von                                                                                                    | ng<br>Leistungen                                                                                                    |
| § 26                                                                                                    | Familienförderung, Nachteilsausgleich                                                                                                    | und Teilzeitstudium                                                                                                    |
| 6 07                                                                                                    | Versäumnis Rücktritt Täuschung Ord                                                                                                    | nungeveretoß                                                                                                    |

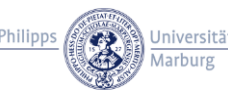

# Bachelor und Kombinationsbachelor I

Philipps

- Seit dem Wintersemester 2022: neben den "klassischen" Bachelor-Studiengängen auch Kombi-Bachelor
- 1 Hauptfach und 1 oder 2 Nebenfächer
- Fächer können frei\* kombiniert werden
- Verbindlich dazu: Marburg-Skills-Bereich, ggf. Interdisziplinarität
- am FB10 aktuell keine Monofächer

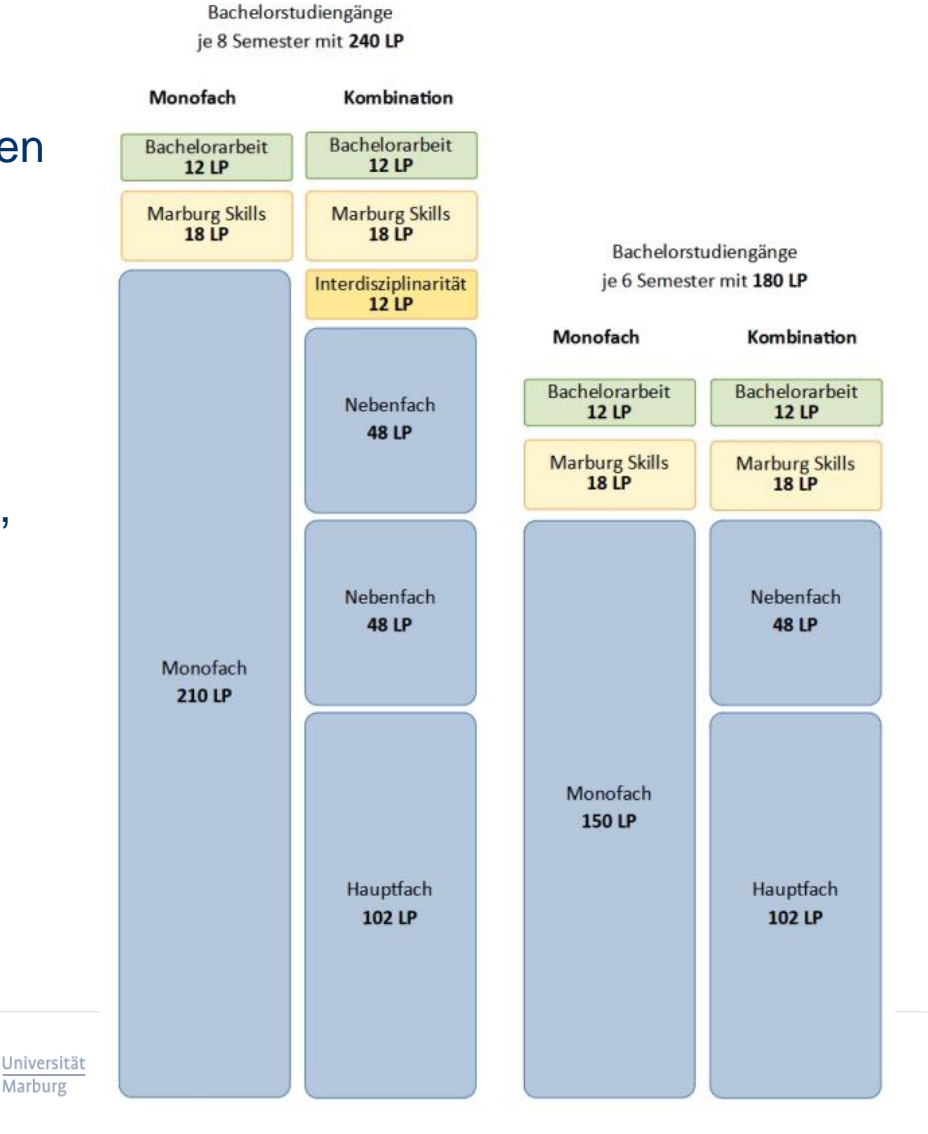

# Bachelor und Kombinationsbachelor II

Es bestehen Unterschiede zwischen "klassischen" Studiengängen und dem Kombibachelor

- Im Kombibachelor praktisch keine Importmodule (sondern Nebenfächer)
- Bei Nichtbestehen eines Nebenfaches (oder Hauptfaches) ist Fächerwechsel möglich
- Generell Fächerwechsel frei möglich (aber: BAföG...)

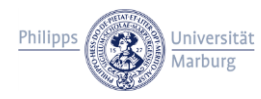

# Unterschiede: Veranstaltung, Modul, Prüfung – I

Es besteht ein Unterschied zwischen Veranstaltungen, Modulen und Prüfungen!

- Veranstaltungen
  - z.B. eine konkrete Vorlesung, ein konkretes Seminar
  - (fast) beliebig zu besuchen
- Module
  - werden in der PO und dem Modulhandbuch definiert (Voraussetzungen, Veranstaltungsform, Pr
    üfungsform)
  - PO definiert, welche Module im Studium absolviert werden müssen/können
  - einem Modul können verschiedene Veranstaltungen zugeordnet sein

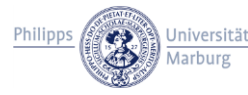

# Unterschiede: Veranstaltung, Modul, Prüfung – II

- Module müssen exakt wie in der Ordnung vorgegeben studiert werden
  - Leistungspunkte, Prüfungsform, Titel, &c.
- Studienverlauf wird spätestens zur Zeugniserstellung geprüft
  - Korrekturen sind dann mindestens zeitaufwändig
  - schlimmstenfalls müssen noch Leistungen nachgeholt werden
- Vorteil: Die Veranstaltungs- und Prüfungsverwaltung über Marvin verhindert die meisten Fehler schon im Vorfeld!

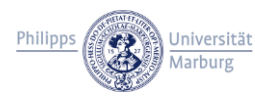

# Prüfungsanmeldung

- Studierende melden sich selbst zu Veranstaltungen und Prüfungen an
- Anmeldung erfolgt über Marvin. Nicht über ILIAS!
- Anmeldung muss innerhalb der Frist zu Semesterbeginn erfolgen
- Anmeldungen müssen für jede Prüfung und Studienleistung einzeln vorgenommen werden
- Überprüfung der Voraussetzungen erfolgt bei der Anmeldung, nicht erst bei/nach Erbringung der Leistung
- Anleitungen zur Prüfungsanmeldungen im ILIAS

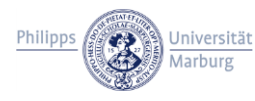

# Marvin – Studienplaner mit Modulplan

- Baumstruktur zum Aufklappen wie in Prüfungsordnung
- Bei Fragen oder Anmeldeproblemen -> Studienberatung kontaktieren

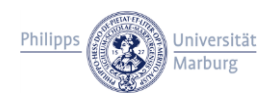

# Marvin II

- die Pr
  üfungsordnung ist genau in Marvin abgebildet ("modelliert"/"programmiert")
- Regelungen der Prüfungsordnungen, Modulauswahl, etc.
- → Lesen und kennen Sie Ihre Prüfungsordnung!

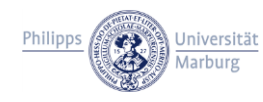

## TAN-Listen – II

- Transaktionsnummern (TAN) werden zur Pr
  üfungsan- und -abmeldung ben
  ötigt (vgl. Onlinebanking)
- jede TAN kann nur 1x verwendet werden
   → man braucht gelegentlich neue
- Ihre erste TAN-Liste (Initial-TAN) kommt vom StudiSek per Post oder kann per Online-Formular abgeholt werden (s.u.)
- Sie können auch eine App im Telefon für die TAN verwenden
- Anleitungen und neue TAN-Listen bekommen Sie über das HRZ: <u>https://www.uni-marburg.de/de/hrz/dienste/2fa/</u>

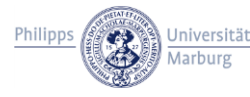

# Prüfungsan- und -abmeldung – II

- Prüfungsanmeldung muss innerhalb der Frist erfolgen
- Frist wird jedes Semester bekanntgegeben
- Frist Wintersemester 2022/23:
  - wird noch bekanntgegeben, voraussichtlich Januar
- auch Abmeldung von Prüfungen nur während der Frist möglich
- nach Fristende ist es zu spät
- wenn es Probleme gibt, die vor der Anmeldung gelöst werden müssen, ist die Nacht vor Fristende auch zu spät

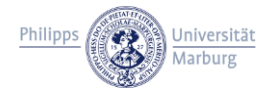

# Rücktritt von Prüfung nach Fristablauf

- Um **im Semester** von der Erbringung einer Prüfungsleistung zurückzutreten:
  - begründeten Antrag auf Rücktritt von der Prüfung an die/den Prüferin/Prüfer richten

  - Sind Sie nur am Tag der (ersten) Pr
    üfung verhindert, m
    öchten aber am Wiederholungstermin im Semester teilnehmen, brauchen Sie die Eintragung "AT"
  - Attest gilt nicht nur f
    ür ärztliches Attest, sondern z.B. auch bei Vorladung vor Gericht, Beerdigung Angeh
    öriger etc.

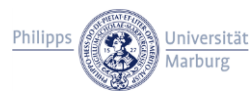

# Rücktritt von Prüfung nach Fristablauf

#### Bitte beachten Sie:

- Es gibt keine Wahlmöglichkeit für den Wiederholungstermin; Sie können die Prüfungen nicht "schieben".
- Wenn Sie sich nicht für den ersten Termin anmelden, können Sie nicht am zweiten Termin teilnehmen.
- Wenn Sie sich f
  ür den ersten Termin anmelden aber nicht teilnehmen, gilt dies als Fehlversuch, 0 Punkte, Vermerk NA ("nicht angetreten"). Sie können dann nicht am zweiten Termin teilnehmen!
  - Das gilt für Klausuren genauso wie Hausarbeiten!

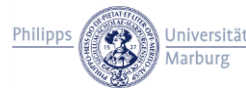

# Info über angemeldete Prüfungen – II

- UNBEDINGT den Erfolg der Anmeldungen nochmals überprüfen!
- Die Anmeldung **muss** korrekt angezeigt werden, sonst: Problem!
- Anleitung zur Überprüfung der Anmeldungen im ILIAS: (<u>https://uni-marburg.de/StYzG</u>)

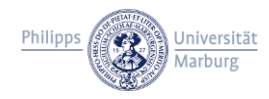

# Anzeige des Notenspiegels – I

- Der Notenspiegel jederzeit online überprüfbar
- zu Semesterende: kontrollieren, ob Noten richtig eingetragen wurden
- zu Semesterbeginn: erfüllte Voraussetzungen kontrollieren
- → Es müssen alle Leistungen online erfasst sein. Fehlende Leistungen/ausstehende Noten nachtragen lassen!

Anleitung zur Anzeige des Notenspiegels im ILIAS: (https://uni-marburg.de/StYzG)

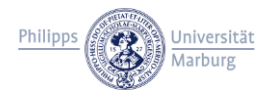

### Prüfungsanmeldung über Marvin

### **Mögliche Fehler und Probleme**

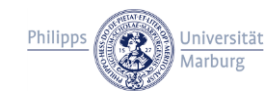

# Mögliche Fehler und Probleme – I

#### Faustregeln:

- Fehler korrigieren sich nicht von selbst.
- Wenn etwas nicht funktioniert, kümmern Sie sich sofort und innerhalb der Frist darum.
- Zu spät ist zu spät.

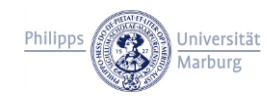

# Mögliche Fehler und Probleme – II

- Problem mit den Transaktions-Nummern (TAN):
  - versehentlich alle verbraucht,
  - Nummern ungültig
  - ...
- $\rightarrow$  neue Liste mit Nummern **nur** vom HRZ zu bekommen:
- <u>https://www.uni-marburg.de/de/hrz/dienste/2fa/anleitung-tan-liste-marvin</u>

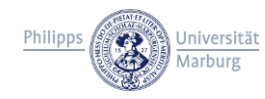

## Mögliche Fehler und Probleme – III

• Prüfungsanmeldung anscheinend ohne Fehlermeldung erfolgt, wird aber nicht mehr angezeigt?

→ Anmeldung nochmal wiederholen, erneut kontrollieren; bleibt der Fehler bestehen: Prüfungsbüro kontaktieren (mit Screenshot und Prüfungsnummer)

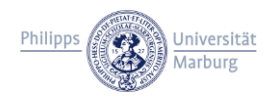

## Mögliche Fehler und Probleme – IV

- Prüfungsanmeldung ,funktioniert nicht'
  - Server abgestürzt

. . .

unverständliche Fehlermeldung

→ Anmeldung am nächsten Tag wiederholen, erneut kontrollieren; bleibt der Fehler bestehen: Prüfungsbüro kontaktieren (mit Screenshot und Prüfungsnummer)

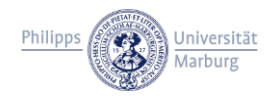

## Mögliche Fehler und Probleme – V

- Prüfungsanmeldung meldet ,Voraussetzungsfehler'
  - Erfüllen Sie **wirklich** alle Voraussetzungen?
  - Sind diese auch schon im System erfasst?
- $\rightarrow$  ggf. Nachtragung fehlender Voraussetzungen veranlassen
- → sonst: Prüfungsbüro kontaktieren (mit Screenshot und Prüfungsnummer)

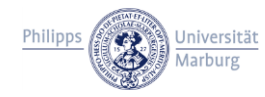

## Mögliche Fehler und Probleme – VI

- zu einer Prüfung nicht angemeldet aus eigener Schuld
  - Frist zur Anmeldung verpasst
  - vergessen anzumelden
  - "ich dachte, ich bräuchte das nicht..."

 → Ohne vorliegende Pr
üfungsanmeldung darf die Pr
üfung nicht abgelegt werden! Es kann keine Note erfasst werden.

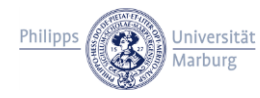

## Mögliche Fehler und Probleme – VII

- zu einer Prüfung nicht angemeldet ohne eigene Schuld:
  - Krankheit während der Anmeldefrist (mit Attest)
  - Auslandsaufenthalt ohne Internetverbindung (?)

→ zur Vermeidung der Folgen selbstverschuldeter fehlender Anmeldungen: Sie müssen einen schriftlichen Antrag auf Prüfungsanmeldung bei versäumter Frist stellen. Das Antragsformular ist online auf der Seite des CNMS.

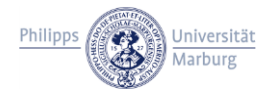

# Mögliche Fehler und Probleme – VIII

- zu einer Prüfung nicht abgemeldet aus eigener Schuld
  - angemeldete Leistung nicht erbracht
  - Frist zur Abmeldung verpasst
  - Abmeldung vergessen
  - "ich dachte, ich gehe einfach nicht zur Klausur"
  - ...
- → wird eine angemeldete Leistung nicht erbracht, ist die Note 0 Punkte, durchgefallen, Vermerk NA ("nicht angetreten")
- Pr
  üfungen mit dem Vermerk NA k
  önnen im selben Semester nicht wiederholt werden!

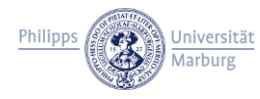

# Hilfsmittel: Modulkonkordanz

- Liste aller Prüfungen einer Prüfungsordnung
- Zwischenschritt zwischen Prüfungsordnung und Marvin
- auf der Webseite des Prüfungsbüros
- erleichtert die Kommunikation: eindeutige Bezeichnungen f
  ür Pr
  üfungen
- Auch auf Webseite: Screenshots der Struktur, enthalten Veranstaltungsgruppen

# Anleitungen zu Marvin im ILIAS

Im ILIAS finden Sie die Gruppe "Marvin-Anleitungen":

https://uni-marburg.de/StYzG

Die Inhalte der Gruppe sind erst nach Beitritt verfügbar, der Beitritt ist für alle offen.

Sie finden dort Texte und Videos mit Erklärungen zu (u.a.) Prüfungsund Veranstaltungsmanagement, Notenspiegel, Leistungsabschrift etc.

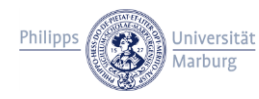

# StudyBuddies FB10

Die StudyBuddies der Fachbereiche unterstützen Sie bei technischen Fragen und Problemen, u.a.:

- Prüfungsanmeldung über Marvin
- Transcript of Records
- Mensa/UB
- u.v.m.
- Für den FB10/das CNMS:
  - Kilian: kilian.studybuddy10@students.uni-marburg.de
  - Claire: <u>claire.studybuddy10@students.uni-marburg.de</u>

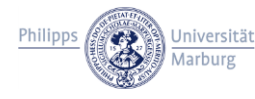

## Fragen zum Verfahren?

### gibt es Fragen

- zum Verfahren?
- zu Dokumenten?
- zu Rechten und Pflichten?
- ... ?
- Für weitere Fragen stehen wir gerne zur Verfügung!

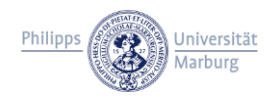

Wenn Sie eine Frage oder Fehlermeldung an das Prüfungsbüro schicken:

- Nennen Sie Ihren vollständigen Namen!
- Ihre Matrikelnummer
- Welchen Studiengang studieren Sie? In welcher Prüfungsordnung?
- Bei welcher Veranstaltungs- oder Pr
  üfungsnummer tritt das Problem auf? Der Titel reicht nicht aus!
- Wer ist die jew. Prüferin oder Lehrperson?
- NUR von der @-Students-Adresse schreiben

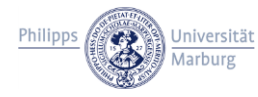

## Kontakte

- Prüfungsbüro am CNMS Hr. Beni N'Vuala http://www.uni-marburg.de/cnms/studium/pruefungsbuero
- Koordination und Studienberatung des CNMS Fr. Dr. Dr. hc. Leslie Tramontini http://www.uni-marburg.de/cnms/studium/studienberatung
- Prüfungsbüro des Fachbereichs 10
   Fr. Renate Hilberg
   https://www.uni-marburg.de/de/fb10/studium/pruefamt/
- Fachschaft des CNMS http://www.uni-marburg.de/cnms/studium/fachschaft

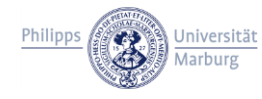